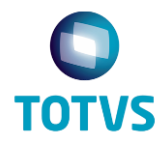

**TOTVS – Meu RH (Portal)** 

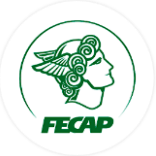

## Objetivo

O presente documento tem o objetivo de apresentar o processo de utilização do serviço **TOTVS Meu RH (Portal)**, que permite ao colaborador acompanhar os demonstrativos salariais, bem como o espelho de ponto do funcionário (em breve).

## MEU RH - PORTAL

Para utilizar o portal, proceda da seguinte forma:

 No navegador de sua preferência (Chrome, Firefox, entre outros), digite o endereço http://portalrh.fecap.br:8080;

🐒 http://portalrh.fecap.br:8080

2) Na tela de **Boas-Vindas**, informe seu usuário e senha (o mesmo utilizado para acessar o sistema **Totvs RM**;

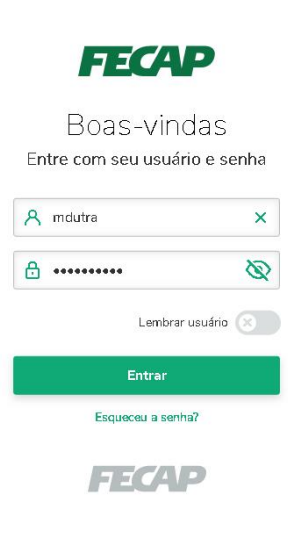

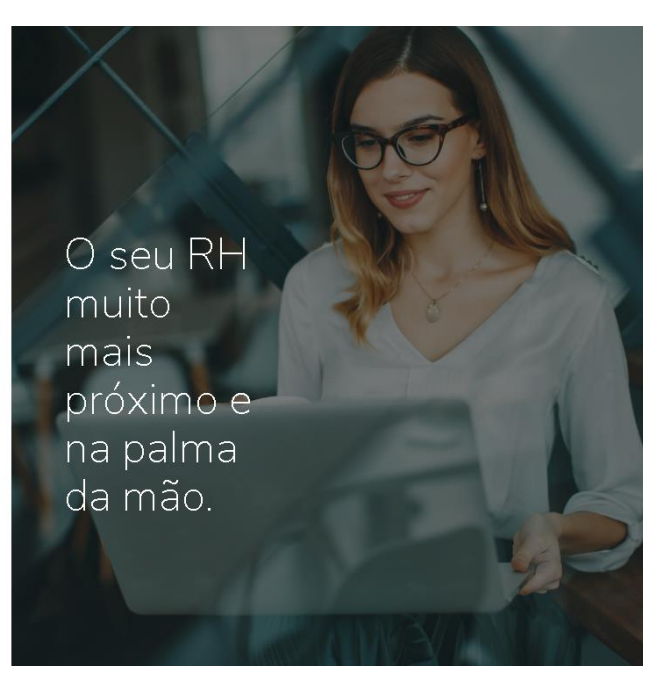

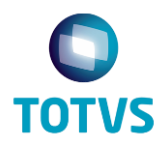

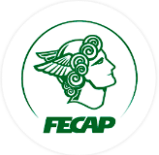

3) Após efetuar o login, para visualizar seu demonstrativo de pagamento, clique em Pagamento | Envelope de Pagamento;

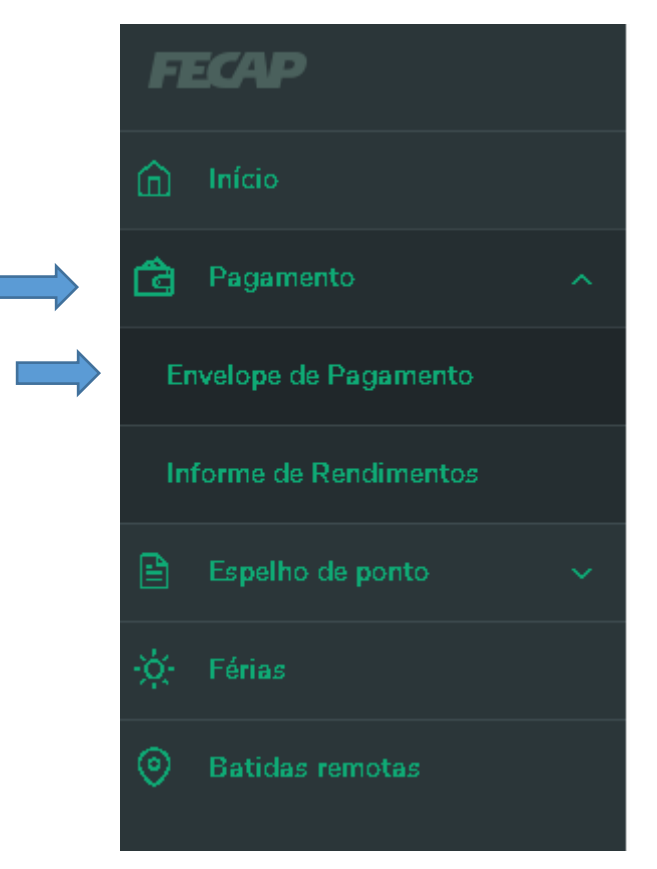

4) Estarão disponíveis, por ordem decrescente (meses), os demonstrativos separados por períodos (Adiantamento, Folha, 13º Salário, etc.);

| FECAP                               | Envelope de pagamento |                          |              |               |
|-------------------------------------|-----------------------|--------------------------|--------------|---------------|
| nício                               | REFERÊNCIA            | TIPO                     | PAGAMENTO EM | LÍQUIDO (R\$) |
| Pagamento ^                         | 2019                  |                          |              |               |
| Envelope de Pagamento               | Novembro              | 13o Salario - 1a Parcela | 29/11/2019   |               |
| Informe de Rendimentos              |                       | Folha                    | 29/11/2019   |               |
| Espelho de ponto v                  |                       | Adiantamento             | 14/11/2019   |               |
| <ul> <li>Batidas remotas</li> </ul> | Outubro               | Folha                    | 31/10/2019   |               |
|                                     |                       | Adiantamento             | 15/10/2019   |               |
|                                     | Setembro              | Folha                    | 30/09/2019   |               |
|                                     |                       | Adiantamento             | 13/09/2019   |               |
|                                     |                       | Folha                    | 30/08/2019   |               |

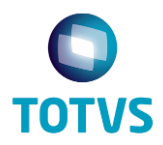

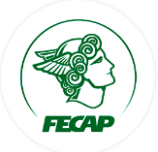

5) Selecione o período desejado para visualizar o demonstrativo (neste exemplo usaremos o período **Folha | Novembro 2019**);

| FECAP                  | Pagamento em Folha<br>Reslizado em 29/11/2019 | ≪ .↓ |
|------------------------|-----------------------------------------------|------|
| nício                  | Proventos<br>0010-Salário Base                |      |
| Envelope de Pagamento  | Descontos<br>4100-Desconto Coparticipação     |      |
| Informe de Rendimentos | 5810-Amil Dental                              |      |
| 🖹 Espelho de ponto 🗸 🗸 | 3190-Faltas e Atrasos                         |      |
| -ģ; Férias             | 3083-Assistência Médica Amil                  |      |
| Batidas remotas        | 5560-INSS                                     |      |
|                        | 5500-IR Retido                                |      |
|                        | Líquido                                       | _    |
|                        | Base para FGTS                                | -    |
|                        | Base cálc. IRRF                               | -    |
|                        | Sal. Contribuição INSS                        |      |
|                        | FGTS do mês                                   |      |

6) Caso queira fazer o download do recibo (em formato PDF), clique no botão **Baixar** no canto superior direito da tela (próximo a sua foto do perfil);

| - Novembro 2019                               | Û         |   |     |
|-----------------------------------------------|-----------|---|-----|
| Pagamento em Folha<br>Realizado em 29/11/2019 | <b>~°</b> | ₹ | <── |